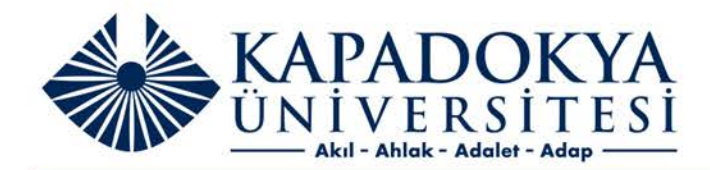

## KUN PROXY SERVER

Macbook Proxy Ayarları

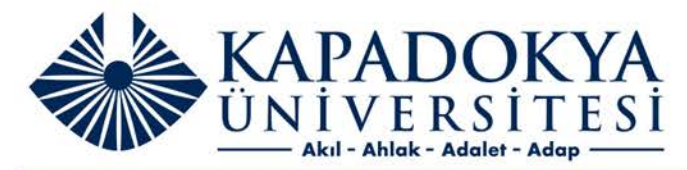

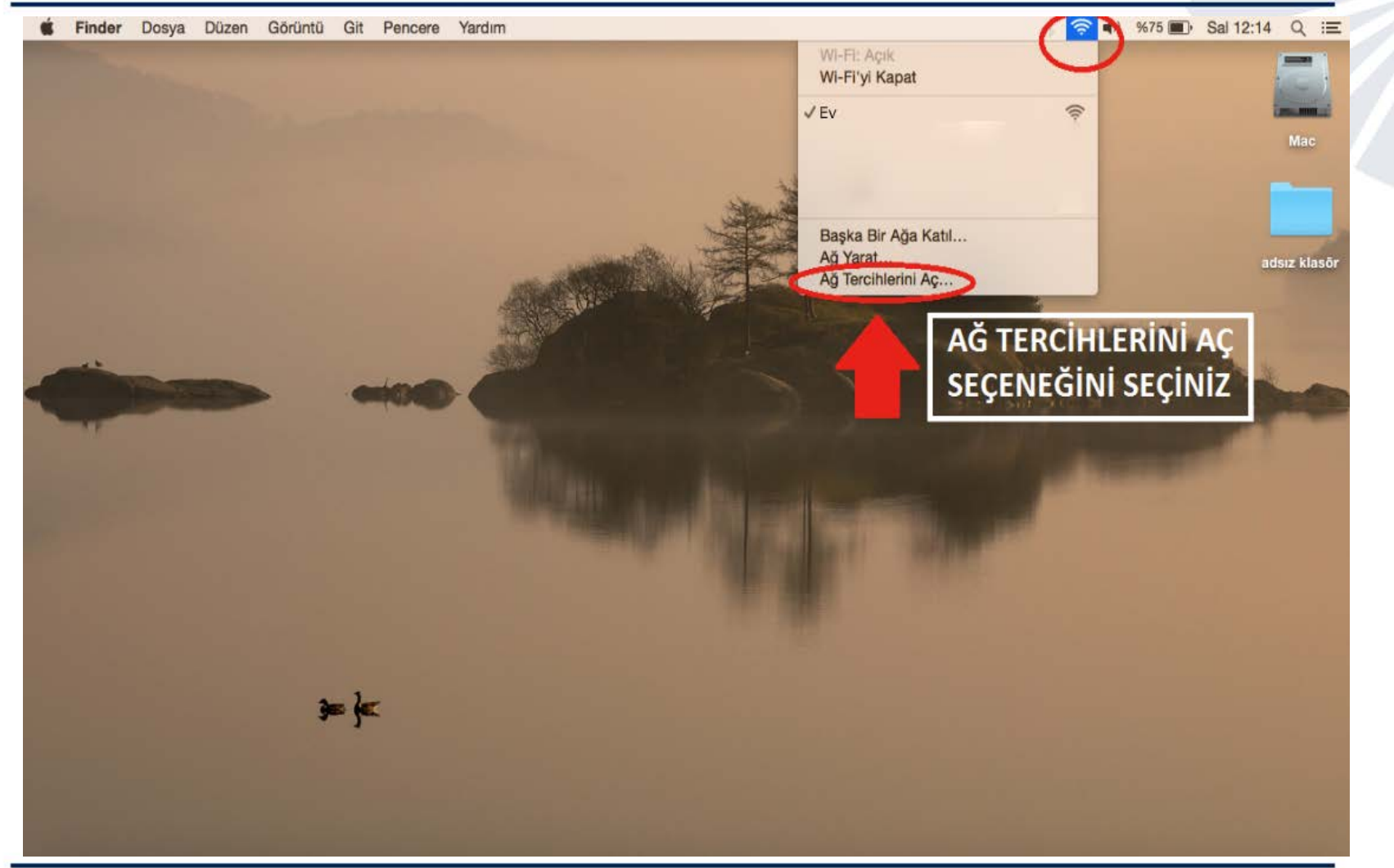

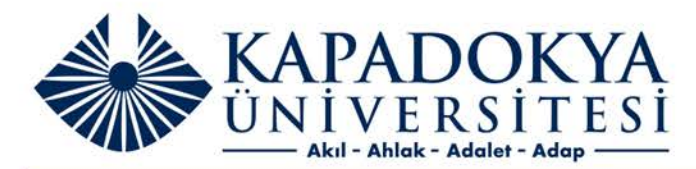

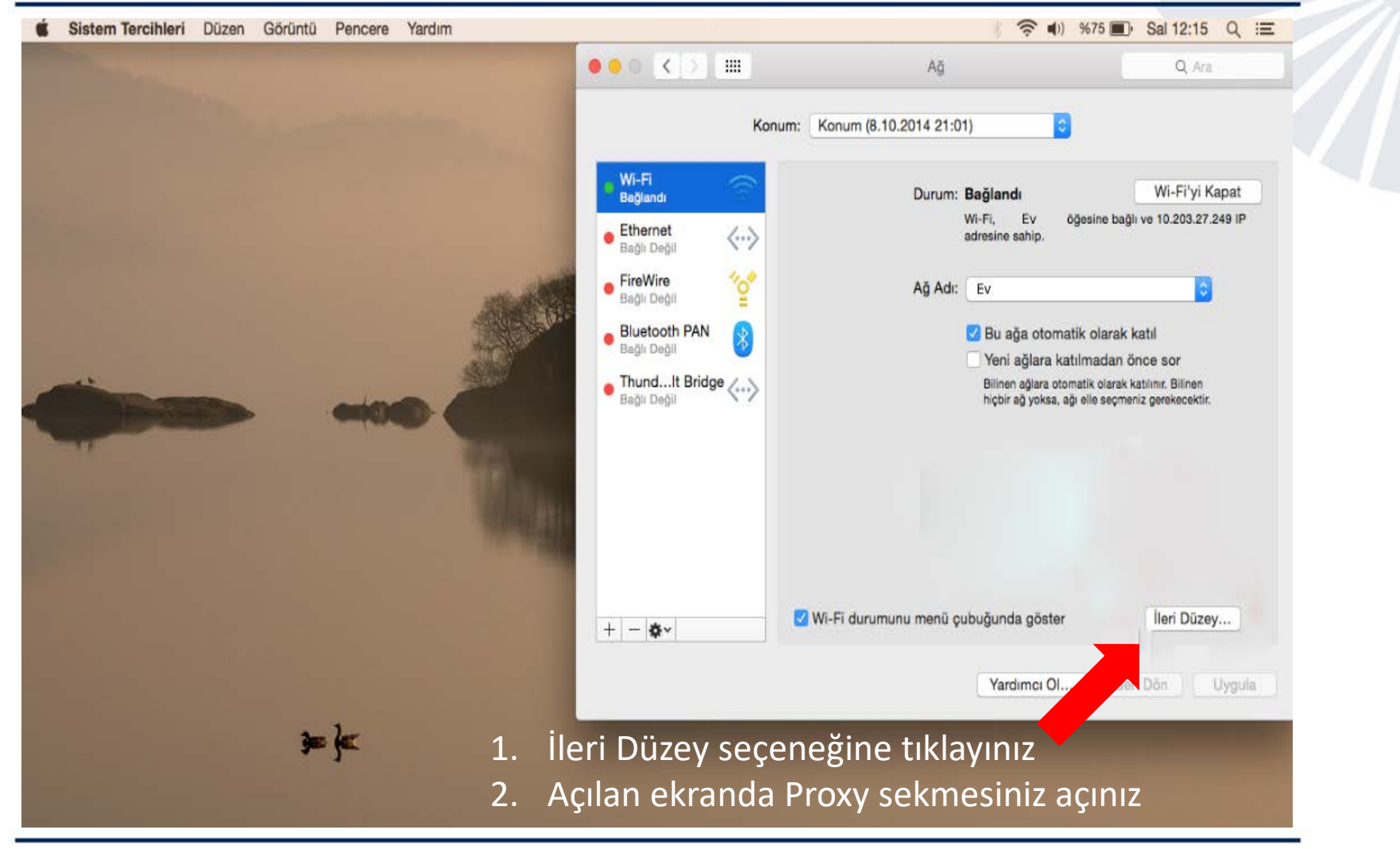

![](_page_3_Picture_0.jpeg)

| Wi-Fi         TCP/IP         DNS           Select a protocol to configure:                                                                  | WINS 802.1X Proxies Hardware Secure Web Proxy Server                    | <ol> <li>Proxy:<br/>proxy.kapadokya.edu.tr</li> <li>Bağlantı noktası: 3128</li> <li>Olu</li> </ol>                        |
|----------------------------------------------------------------------------------------------------|-------------------------------------------------------------------------|----------------------------------------------------------------------------------------------------|
| <ul> <li>Auto Proxy Discovery</li> <li>Automatic Proxy Configuration</li> <li>Web Proxy (HTTP)</li> <li>Secure Web Proxy (HTTPS)</li> </ul> | <ul> <li>✓ Proxy server requires password</li> <li>Username:</li> </ul> | 3. UK                                                                                                    |
| <ul> <li>FTP Proxy</li> <li>SOCKS Proxy</li> <li>Streaming Proxy (RTSP)</li> <li>Gopher Proxy</li> </ul>                                    | Password:<br>Your credentials may be sent unencrypted                   | <ol> <li>Kullanıcı Adı aşağıdaki gibidir;</li> <li>Personeller için Kurumsal Postalar</li> <li>Öğrenciler için</li> </ol> |
| Exclude simple hostnames<br>Bypass proxy settings for these Host                                                                            | s & Domains:                                                            | ogrencinumarası@kapadokya.ed<br>1. Şifre (TC Kimlik Numarası)<br>2. Oturum açın                                           |
| ✓ Use Pa                                                                                                    | ssive FTP Mode (PASV)                                                   |                                                                                                    |